## NetComm NF17ACV

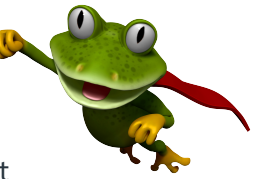

These instructions are to help you configure your router for IPv6. Please note that different firmware versions and models of routers may have slightly different configurations.

## **Firmware Version Tested:** 0.11.0 2.0.0 v606c.0 Build 220805 Rel.82050n **Connection Type:** IPoE - Ethernet

- 1. Open a web browser, such as Google Chrome or Mozilla Firefox, type http://router.asus.com or http://192.168.20.1 into the address bar, and press Enter.
- 2. Log in using the default username **admin** and password **admin**.

3. Once logged in, select **Advanced Setup** from the menu on the left, and then click **WAN Service**. If there are any entries in the table under the "Wide Area Network (WAN) Service Setup" heading, remove them.

| 嬦 NetCo                                                                                        | mmWireless                                                                                                    |
|------------------------------------------------------------------------------------------------|----------------------------------------------------------------------------------------------------|
| NF17ACV                                                                                        | Wide Area Network (WAN) Service Setup<br>Choose Add. Remove or Edit to configure a VMM unrice over a selected interface.                                                                                                    |
| Device Info<br>Basic Setup<br>Advanced Setup<br>Layer 2 Interface<br>WAN Service<br>VPN<br>LAN | Interface         Description         Type         VLAN<br>802.1p         VLAN<br>Hax ID         IGHP<br>Proxy         NAT         Firewall         IPv6         MLD<br>Proxy         MLD<br>Source         Remove         Edit         Action           Add         Remove         Add         Remove         Firewall         IPv6         MLD         Proxy         Source         Edit         Action |

4. Click Add, select eth4/eth4 as the layer 2 interface for the service, and then select Next.

| [    |                                                                                                    |                                                                                                    |
|------|----------------------------------------------------------------------------------------------------|----------------------------------------------------------------------------------------------------|
|      | WAN Service Interface Configuration                                                                                                    |                                                                                                    |
|      | Select a layer 2 interface for this service                                                                                                    |                                                                                                    |
|      | Note: For ATM interface, the descriptor string is (portId_vpi_vci)<br>For PTM interface, the descriptor string is (portId_high_low)<br>Where portId=0> DSL Latency PATH0<br>portId=1> DSL Latency PATH1<br>portId=4> DSL Latency PATH081 |                                                                                                    |
|      | low =0> Low PTM Priority not set                                                                                                    | WAN Service Configuration                                                                                                    |
|      | high =0> High PTM Priority not set                                                                                                    | Select WAN service type:                                                                                                    |
|      | high =1> High PTM Priority set                                                                                                    | PPP over Ethernet (PPPOE)     IP over Ethernet                                                                                                  |
|      | eth4/eth4 🗸                                                                                                    | OBridging                                                                                                    |
|      |                                                                                                    |                                                                                                    |
|      | Back                                                                                                    |                                                                                                    |
| l    |                                                                                                    | Enter Service Description: ETH WAN                                                                                                    |
|      |                                                                                                    | For tagged service, enter valid 802.1P Priority and 802.1Q VLAN ID.<br>For untagged service, set -1 to both 802.1P Priority and 802.1Q VLAN ID. |
| 5. U | nder the "WAN Service Configuration", select the following                                                                                                    | Enter 802.1P Priority [0-7]:                                                                                                    |
| 0    | ptions and then select <b>Next</b> .                                                                                                    | Enter 802.1Q VLAN ID [0-4094]: -1                                                                                                    |
|      | - Select WAN service type: IP over Ethernet                                                                                                    |                                                                                                    |
|      | - Enter 802.1P Priority [0-7]: <b>-1</b>                                                                                                    | Network Protocal Selection:                                                                                                    |
|      | - Enter 802.1Q VLAN ID [0-4094]: -1                                                                                                    | IPv4&IPv6(Dual Stack) ✓                                                                                                    |
|      | <ul> <li>Network Protocol Selection: IPv4&amp;IPv6(Dual Stack)</li> </ul>                                                                                                    |                                                                                                    |
|      |                                                                                                    | Back Next                                                                                                    |

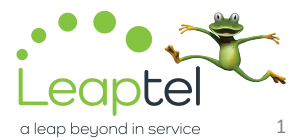

## NetComm NF17ACV

6. Under the "WAN IP Settings" heading, select the following options and then select Next.

- Obtain an IP address automatically: YES
- Option 125: Disable
- Obtain an IPv6 address automatically: Y
- Dhcpv6 Address Assignment (IANA): YE
- Dhcpv6 Prefix Delegation (IAPD): YES
- 7. Under the "Network Address Translation Settings" heading, select the following options and then select Next.
  - Enable NAT: YES
  - Enable Fullcone NAT: NO
  - Enable Firewall: YES
  - Enable IGMP Multicast Proxy: NO
  - Enable IGMP Multicast Source: NO
  - Enable MLD Multicast Proxy: NO
  - Enable MLD Multicast Source: NO

| <ul> <li>or or ordering:</li> <li>information provided to you for II* obtain an IP address a Use the following Static ID+4/ID</li> <li>Obtain an IP address automs ion 55 Request List 1</li> <li>obtain Time: ion 59 Resent Time: ion 59 Rebinding Time: ion 60 Vendor ID1</li> <li>ion 61 IAID: ion 61 IAID:</li> </ul> | by your ISP to configure<br>tomatically" is chosen. I<br>v6 address" is chosen, e<br>atically<br>udhop 0.5.9-pre                                                                                                    | the WAN IP settings.<br>DHCP will be enabled for PVC in ISoE mode.<br>Inter the WAN IDv4(IDv6 address, subnet mask/prefix Length and interface gateway.<br>(e.g:1.3.6.12)<br>(hour)<br>(hour)                                                                                                    |
|----------------------------------------------------------------------------------------------------|----------------------------------------------------------------------------------------------------|----------------------------------------------------------------------------------------------------|
| er intormation provided to you<br>ice II" Obtain an IP address autom<br>ice II" Obtain an IP address autom<br>ice IS Request List :<br>ice IS Reneval Time:<br>ice IS Reneval Time:<br>ice 69 Redor IDI<br>ice 61 IAID:<br>ice 61 IAID:<br>ice 61 IAID:                                                                   | by your ISP to configure<br>tomatically is chosen, 4<br>atically<br>udhop 0.9.9-pre                                                                                                    | the VIXAN IP settings.<br>Inter the VIAN ID+4(ID+6 address, subnet mask/prefix Length and interface gateway.<br>(e.g:1.3.6.12)<br>(hour)<br>(hour)                                                                                                    |
| Obtain an IP address autom<br>ion SS Request List :<br>ion SS Reneval Time:<br>ion S9 Rebinding Time:<br>ion 60 Vendor ID:<br>ion 61 IAID:<br>ion 61 IAID:                                                                                                    | udhop 0.9.9-pre                                                                                                    | (e.g:1.3.6.12)<br>(hour)<br>(hour)                                                                                                    |
| ion SS Request List :<br>ion SS Ranewal Time:<br>ion S9 Rabinding Time:<br>ion 60 Vendor ID:<br>ion 61 IAID:<br>ion 61 DUID:                                                                                                    | udhop 0.9.9-pre                                                                                                    | (e.g1.3.6,12)<br>(how)<br>(how)                                                                                                    |
| ion 58 Reneval Time:<br>ion 59 Rebinding Time:<br>ion 60 Vendor ID:<br>ion 61 IAID:<br>ion 61 DUID:                                                                                                    | udhap 0.9.9-pre                                                                                                    | (hour)<br>(hour)                                                                                                    |
| ion 59 Rebinding Time:<br>ion 60 Vendor ID:<br>ion 61 IAID:<br>ion 61 DUID:                                                                                                    | udhop 0.9.9-pre                                                                                                    | (hour)                                                                                                    |
| ion 60 Vendor ID:<br>ion 61 IAID:<br>ion 61 DUID:                                                                                                    | udhcp 0.9.9-pre                                                                                                    |                                                                                                    |
| ion 61 IAID:<br>ion 61 DUID:                                                                                                    |                                                                                                    |                                                                                                    |
| ion 61 DUID:                                                                                                    |                                                                                                    | (8 hexadecimal digits)                                                                                                    |
|                                                                                                    |                                                                                                    | (hexadecimal digit)                                                                                                    |
| son 77 User ID:                                                                                                    |                                                                                                    |                                                                                                    |
| ion 125:                                                                                                    | Oisable                                                                                                    | O Enable                                                                                                    |
| Use the following Static IP a                                                                                                    | ddress                                                                                                    |                                                                                                    |
| N IP Address:                                                                                                    |                                                                                                    |                                                                                                    |
| N Subnet Mask:                                                                                                    |                                                                                                    |                                                                                                    |
| N gateway IP Address:                                                                                                    |                                                                                                    |                                                                                                    |
| nary DNS server:                                                                                                    |                                                                                                    |                                                                                                    |
| ice:<br>Obtain an IPv6 address automa<br>Use the following Static IPv6 ad                                                                                                    | tically" is chosen, DHCP<br>Idress" is chosen, enter                                                                                                    | v5 Clent will be enabled on this WAN interface.<br>the static WAN IDv6 address. If the address prefix length is not specified, it will be default to /64.                                                                                                    |
| Obtain an IPv6 address auto                                                                                                    | matically                                                                                                    |                                                                                                    |
| Dhcpv6 Address Assignment                                                                                                    | (LANA)                                                                                                    |                                                                                                    |
| Dhcpv6 Prefix Delegation (IA                                                                                                    | PD)                                                                                                    |                                                                                                    |
| Use the following Static IPv6                                                                                                    | address                                                                                                    |                                                                                                    |
| N IPv6 Address/Prefix Length:                                                                                                    |                                                                                                    |                                                                                                    |
| fix Delegation/Prefix Length:                                                                                                    |                                                                                                    |                                                                                                    |
|                                                                                                    | ) Use the following Static IP an<br>N IP Address:<br>N IP Address:<br>N gateway IP Address:<br>nary DNS server:<br>ondary DNS server:<br>ar information provided to you i<br>ion:<br>Distain an IPv6 address automa<br>Joe the following Static IPv6 ad<br>Dhcpv6 Address Automa<br>Dhcpv6 Address Automa<br>Dhcpv6 Prefix Delegation (IA<br>Use the following Static IPv6 ad<br>N IPv6 Address (Prefix Length: | Use the following Static IP address N IP Address: N IP Address: N Stateway IP Address: any DNS server: ondary DNS server: er information provided to you by your ISP to configure cet obtain an IPv6 address automatically" is chosen, DHCP Jae the following Static IPv6 address (LANA) Dhcpv6 Address Automatically Use the following Static DPv6 address N IPv6 Address (Prefix Length: |

8. Under the "Router – Default Gateway" heading, ensure that eth4.1 is under the "Selected Default Gateway Interfaces". Change the "Selected WAN Interface" to **ipoe\_eth4/eth4.1**, and then click **Next**.

| Selected Default Gateway<br>Interfaces                                                 | Available Routed WAN<br>Interfaces |  |
|----------------------------------------------------------------------------------------|------------------------------------|--|
| eth4.1 ^                                                                               |                                    |  |
| PV6: Select a preferred wan interface as<br>Selected WAN Interface <b>ipoe eth4</b> /r | e system default IPv6 gateway.     |  |

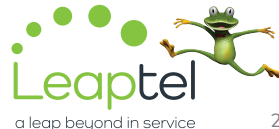

## NetComm NF17ACV

9. Under the "DNS Server Configuration" heading, move eth4.1 to under the "Selected DNS Server Interfaces". Then, select Obtain IPv6 DNS info from a WAN interface, and select ipoe\_eth4/eth4.1 for the "WAN Interface selected" option.

| DNS Server Configuratio                                                                                                 | n                                                                                                    |
|----------------------------------------------------------------------------------------------------|----------------------------------------------------------------------------------------------------|
| Select DNS Server Interface<br>or static IPOE protocol is co<br>DNS Server Interfaces ci<br>the higest and the last one | from available WAN interfaces OR enter static DNS server IP addresses for the system. In ATM mode, if only a single PVC with IPo<br>figured, Static DNS server IP addresses must be entered.<br>In have multiple WAN interfaces served as system dns servers but only one will be used according to the priority with the first bein<br>the lowest priority if the WAN interface is connected. Priority order can be changed by removing all and adding them back in again. |
| Select DNS Server I                                                                                                    | nterface from available WAN interfaces:                                                                                                    |
| Selected DNS Server Interfa                                                                                             | ces Available WAN Interfaces                                                                                                    |
| eth4.1                                                                                                    |                                                                                                    |
| Use the following :<br>Primary DNS server:                                                                              | Static DNS IP address:                                                                                                    |
| IPv6: Select the configured<br>Note that selecting a WAN i                                                              | WAN interface for IPv6 DNS server information.<br>nterface for IPv6 DNS server will enable DHCPv6 Client on that interface.                                                                                                    |
| Obtain IPv6 DNS info                                                                                                    | from a WAN interface:                                                                                                    |
| WAN Interface selected:                                                                                                 | ipoe_eth4/eth4.1 🗸                                                                                                    |
| O Use the following Stati                                                                                               | c IPv6 DNS address:                                                                                                    |
| Primary IPv6 DNS server:                                                                                                |                                                                                                    |
| Secondary IPv6 DNS server                                                                                               |                                                                                                    |
|                                                                                                    | Eack Next                                                                                                    |

10. Under the "WAN Setup – Summary" heading, select Apply/Save.

| Nake sure that the settings below mat | ch the sett | ngs provided by your ISP. |
|---------------------------------------|-------------|---------------------------|
| Connection Type:                      | IPoE        |                           |
| NAT:                                  | Enabled     |                           |
| Full Cone NAT:                        | Disabled    |                           |
| Firewall:                             | Enabled     |                           |
| IGMP Multicast Proxy:                 | Disabled    |                           |
| IGMP Multicast Source Enabled:        | Disabled    |                           |
| MLD Multicast Proxy:                  | Disabled    |                           |
| MLD Multicast Source Enabled:         | Disabled    |                           |
| Quality Of Service:                   | Disabled    |                           |

11. Restart the router.

Please note that this document is intended as a guide only and is not for a router that we currently sell. Our support team will not be able to advise of further steps, and recommend contacting the manufacturer if you need further assistance with the configuration of this device

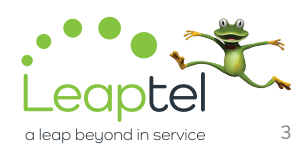